# IBM WebSphere Application Server V8.5 lab Cross-component trace

# Scenario

You are a system administrator responsible for managing web application server installations who needs to learn how to configure and use the new cross component trace (XCT) feature available in IBM WebSphere Application Server V8.5.

To better cover cases where a request is serviced by more than one thread, process, or even server, XCT annotates the logs so that related entries can be identified as belonging to the same unit of work.

XCT helps identify the root causes of problems across components, which provides these benefits:

- Enables administrators and support teams to follow the flow of a request from end-to-end as it traverses thread or process boundaries, or travels between stack products and WebSphere Application Server.
- Helps to resolve questions about which component is responsible for a request that fails.

For more information, see the WebSphere Application Server V8.5 information center topic: <u>Cross Component</u> <u>Trace (XCT)</u>

# Goals

During this lab, you will learn to:

- 1. Enable and configure XCT using the WebSphere administrative console.
- 2. Enable and configure XCT using the wsadmin command line interface.
- 3. Use the WebSphere Cross Component Trace Logviewer to analyze various JMS and HTTP scenarios.

# Prerequisites

## Scenarios 1-4

The lab materials file, WASv85Labs\_XCT.zip, includes sample log files for scenarios 1-4 (JMS); as a result, no WebSphere Application Server installation is required. To download this file, visit the WebSphere Application Server V8.5 area of the <u>IBM Education Assistant</u> site.

In order to view the sample log files, you will need the IBM Support Assistant (ISA) Workbench with the IBM WebSphere Cross Component Trace Logviewer add-on. Basic installation instructions are included in the Getting Started section on page 5 of this document.

## Scenario 5

In order to complete scenario 5 (HTTP), you will need a WebSphere Application Server installation. The lab instructions and examples assume that you are using a deployment manager cell environment with a local application server node that includes one server (server1); however, with relatively minor adjustments, you can use a stand-alone application server instead. Note that in either case, the application server must include the Default Application (DefaultApplication). The setup of the assumed cell environment is outlined below.

- WebSphere Application Server V8.5
  - Application server root
    - Windows: C:\Program Files\IBM\WebSphere\AppServer
    - UNIX or Linux: /opt/IBM/WebSphere/AppServer
  - Deployment Manager Node
    - Profile name: Dmgr01
    - Profile path
      - Windows: C:\Program Files\IBM\WebSphere\AppServer\profiles\Dmgr01
      - UNIX or Linux: /opt/IBM/WebSphere/AppServer/profiles/Dmgr01
    - Cell name: DmgrCell01
    - Node name: DmgrCellManager01
    - Server name: dmgr
    - Administrative Account
      - User name: was
      - Password: was
  - o Federated Application Server Node 1
    - Profile name: AppSrv01
    - Profile path
      - Windows: C:\Program Files\IBM\WebSphere\AppServer\profiles\AppSrv01
      - UNIX or Linux: /opt/IBM/WebSphere/AppServer/profiles/AppSrv01
    - Node name: AppSrv01Node
    - Server name: server1
      - Installed applications
        - o DefaultApplication

# Procedure

# JMS XCT instrumentation analysis

## **Overview**

In this section of the lab, you will use the WebSphere Cross Component Trace Logviewer to analyze sample log files that track JMS messaging activity in a basic cell environment. The messaging topology is illustrated below. An outline of the assumed application server environment follows.

## Messaging topology

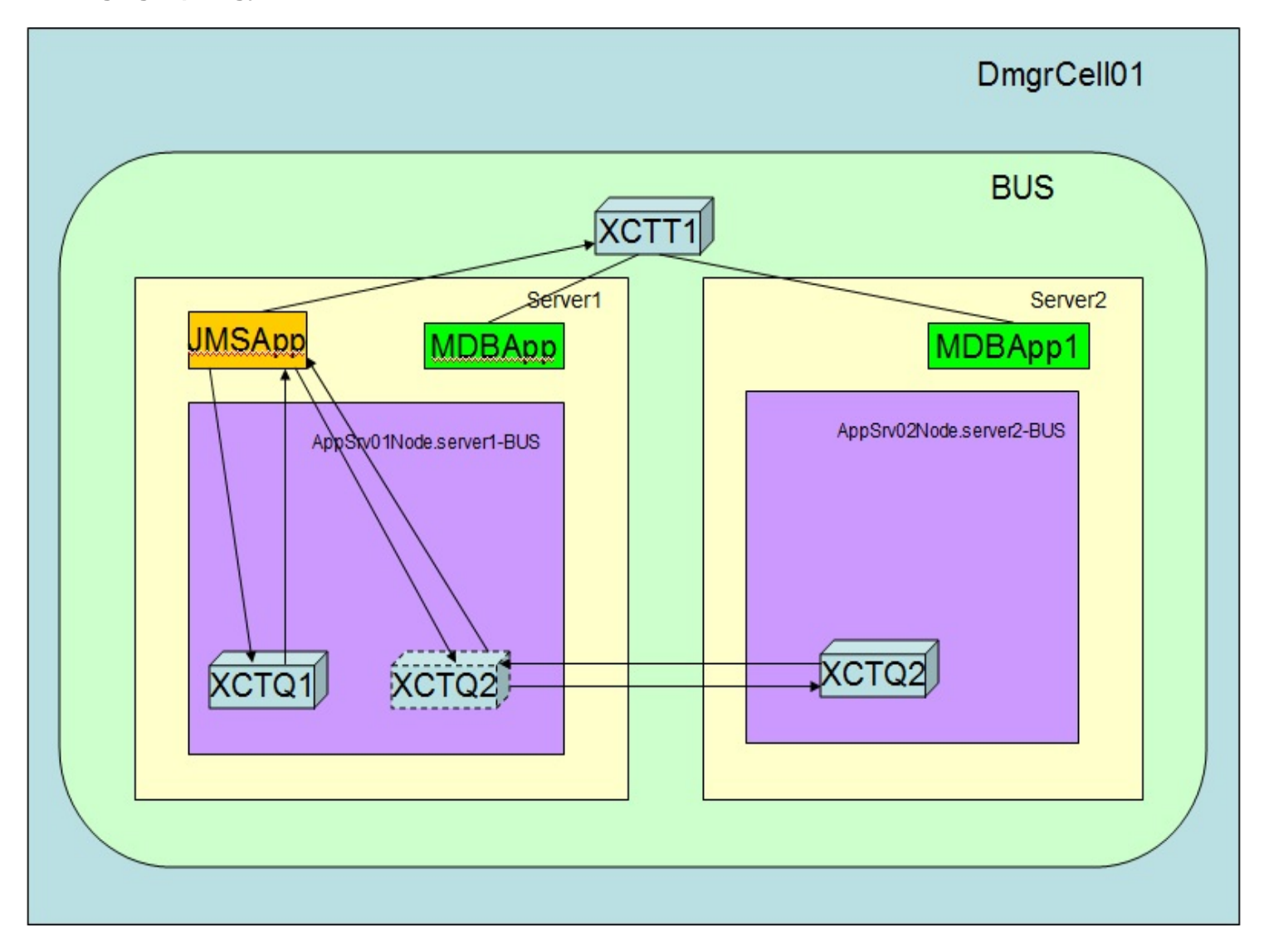

## Application server environment

- WebSphere Application Server V8.5
  - Application server root
    - Windows: C:\Program Files\IBM\WebSphere\AppServer
    - UNIX or Linux: /opt/IBM/WebSphere/AppServer
  - o Deployment Manager Node
    - Profile name: Dmgr01
    - Profile path
      - Windows: C:\Program Files\IBM\WebSphere\AppServer\profiles\Dmgr01
      - UNIX or Linux: /opt/IBM/WebSphere/AppServer/profiles/Dmgr01
    - Cell name: DmgrCell01
    - Node name: DmgrCellManager01
    - Server name: dmgr
    - Administrative Account
      - User name: was
      - Password: was
  - Federated Application Server Node 1
    - Profile name: AppSrv01
    - Profile path
      - Windows: C:\Program Files\IBM\WebSphere\AppServer\profiles\AppSrv01
      - UNIX or Linux: /opt/IBM/WebSphere/AppServer/profiles/AppSrv01
    - Node name: AppSrv01Node
    - Server name: server1
  - Federated Application Server Node 2
    - Profile name: AppSrv02
    - Profile path
      - Windows: C:\Program Files\IBM\WebSphere\AppServer\profiles\AppSrv02
      - UNIX or Linux: /opt/IBM/WebSphere/AppServer/profiles/AppSrv02
    - Node name: AppSrv02Node
    - Server name: server2

## Getting started

1. Install the WebSphere Cross Component Trace Logviewer.

If the IBM Support Assistant (ISA) Workbench is not present on your system, do these steps:

a. Download the appropriate ISA Workbench installation archive from <u>http://www.ibm.com/software/support/isa</u>

b. Extract the installation files into a suitable directory.

c. Launch the installer.

d. Use the installation wizard to install the ISA Workbench and the tools add-on IBM WebSphere Cross Component Trace Logviewer (at a minimum).

If the IBM Support Assistant (ISA) Workbench is already present on your system, do these steps:

a. Start the ISA Workbench in the operating system shell.

#### b. Click **Update > Find New > Tools Add-ons**.

c. Within the Find new tools add-ons wizard, select the tool **JVM-based Tools > IBM WebSphere Cross Component Trace Logviewer**. Then follow the prompts to complete the installation.

d. When prompted, restart the ISA Workbench.

For more information, see the <u>Using IBM Support Assistant</u> topic in the WebSphere Application Server V8.5 information center.

2. Extract the lab materials file.

Extract lab materials file WASv85Labs\_XCT.zip into a suitable directory. You can extract this file, and any other WebSphere Application Server V8.5 lab materials files, into the root directory. For example, on Windows, extracting the file into the C:\ directory will create lab materials directory C:\WASv85Labs\XCT, and so on. You can also use the same basic approach on UNIX or Linux.

## Scenario 1 (sending and receiving a message from a local server) [synchronous receive]

## IBM tasks - Generating sample log file

To generate the sample SystemOut.log file for this scenario, this is what was done:

- 1. Used the startServer command to start the deployment manager, node agents, and server1.
- 2. Used the deployment manager administrative console to enable XCT for server1.
  - a. Displayed the following console screen: Servers > Server Types > WebSphere Application Servers.
  - b. Clicked server1.
  - c. Clicked Change log detail levels.
  - d. Clicked the **Runtime** tab.
  - e. Selected:
    - -Enable log and trace correlation -Include request IDs in log and trace records and create correlation log records

| evel                        | s to specify a log detail level for a predefined group of components. Click a component or group name to select a log detail l<br>s are cumulative; a level near the top of the list includes all the subsequent levels.                                                                                                    |
|-----------------------------|----------------------------------------------------------------------------------------------------|
| urat                        | ion Runtime                                                                                                    |
|                             |                                                                                                    |
| iera                        | Properties                                                                                                    |
| Sa                          | ve runtime changes to configuration as well                                                                                                    |
| :hai                        | nge log detail levels                                                                                                    |
| mod                         | Disable logging and tracing of potentially sensitive data (WARNING: This might cause the log detail level setting to be<br>lified when it is applied on the server.)                                                                                                    |
| Sele<br>Con<br>a lo<br>deta | ct components and specify a log detail level. Log detail levels specified here will apply to the entire server. Expand<br>ponents and Groups and click Components to specify a log detail level for individual components, or click Groups to specify<br>g detail level for a predefined group of components. Click a component or group name to select a log detail level. Log<br>il levels are cumulative. |
| *=i                         | nfo .                                                                                                    |
| <b>±</b> (                  | Components and Groups                                                                                                    |
| Cor                         | relation                                                                                                    |
| Ena                         | ble log and trace correlation so entries that are serviced by more than one thread, process, or server will be identified as                                                                                                    |
| V                           | Enable log and trace correlation                                                                                                    |
|                             | Include request IDs in log and trace records                                                                                                    |
| <                           | Include request IDs in log and trace records and create correlation log records                                                                                                    |
|                             | Include request IDs in log and trace records, create correlation log records, and capture data snapshots                                                                                                    |
|                             |                                                                                                    |

f. Verified that changes were made with the Runtime tab selected and clicked **OK** to save the changes.

3. Instructed the JMSApp servlet (on server1) to send a message.

4. Instructed the JMSApp servlet (on server1) to receive the message that was sent in the previous step.

#### **Customer tasks**

To analyze the cross component logging information, do the following:

1. Use the Cross Component Trace Logviewer to display the SystemOut.log file for server1.

a. Start the Cross Component Trace Logviewer.

First start the ISA Workbench. Next, click **Analyze Problem**. Then select the **Tools** tab. Finally, select **IBM WebSphere Cross Component Trace Logviewer** and click **Launch**.

b. Within the log viewer button bar, click the Load Server Console or Log button (icon). Then load the server1\_SystemOut.log file that is located in lab directory /WASv85Labs/XCT/Scenario1

2. Within the log viewer, scroll to the end of the record list. Then fully expand the two Start HTTPCF messages and the two End HTTPCF messages. You will see this information:

| 1 | 🗌 🕘 Start HTTPCF (InboundRequest /JMSApp/   | Apr 23, 2012 13:54:44.509 IST | Http to JMS | 0000008e | Start of processing for HTTPCF (InboundRequest /JMSApp/LocalMessage  | eSend).    |
|---|---------------------------------------------|-------------------------------|-------------|----------|----------------------------------------------------------------------|------------|
| ſ | 🖉 📄 🍚 Start JMS (SendMessage)               | Apr 23, 2012 13:54:45.685 IST | Correlation | 0000008e | Start of processing for JMS (SendMessage).                           |            |
|   | 🔲 🍚 Start SIBus (Send)                      | Apr 23, 2012 13:54:45.686 IST |             | 0000008e | Start of processing for SIBus (Send).                                |            |
| Ι | 🔲  End SIBus (Send)                         | Apr 23, 2012 13:54:45.698 IST |             | 0000008e | End of processing for SIBus (Send). Message Send                     |            |
|   | 🔲 🥥 End JMS (SendMessage)                   | Apr 23, 2012 13:54:45.698 IST |             | 0000008e | End of processing for JMS (SendMessage).                             |            |
| Ι | 📄 🗐 Log message                             | Apr 23, 2012 13:54:45.700 IST |             | 0000008e | Message sent successfully: Message                                   |            |
|   | End HTTPCE (InboundRequest RC=200)          | Apr 23 2012 13:54:45.713 IST  |             | 0000008e | End of processing for HTTPCE (InboundRequest RC=200).                |            |
| 1 | 🛛 🔲 🍚 Start HTTPCF (InboundRequest /JMSApp) | Apr 23, 2012 13:55:50.023 IST | Http to JMS | 0000008e | Start of processing for HTTPCF (InboundRequest /JMSApp/LocalMessage  | eReceive). |
|   | 🗉 🔲 🍚 Start JMS (ReceiveInBound)            | Apr 23, 2012 13:55:50.065 IST | Correlation | 0000008e | Start of processing for JMS (ReceiveInBound).                        |            |
|   | 🔲 问 Start SIBus (ReceiveNoWait)             | Apr 23, 2012 13:55:50.065 IST |             | 0000008e | Start of processing for SIBus (ReceiveNoWait).                       |            |
|   | 🔲  End SIBus (ReceiveNoWait)                | Apr 23, 2012 13:55:50.068 IST |             | 0000008e | End of processing for SIBus (ReceiveNoWait). Message ReceiveNoWait). | ive        |
| I | 🔲  End JMS (ReceiveInBound)                 | Apr 23, 2012 13:55:50.068 IST |             | 0000008e | End of processing for JMS (ReceiveInBound).                          |            |
|   | 📃 📑 Log message                             | Apr 23, 2012 13:55:50.069 IST |             | 0000008e | Successfully received message from the Queue: Message                |            |
| l |                                             |                               |             |          |                                                                      |            |
| Į | 🔄 🔛 End HTTPCF (InboundRequest RC=200)      | Apr 23, 2012 13:55:50.070 IST |             | 0000008e | End of processing for HTTPCF (InboundRequest RC=200).                |            |

## XCT Records from SystemOut.log

5/7/12 22:07:48:813 IST] 000000ae XCT I BEGIN AAAECSc7MA9-AAAAAAAAAAA 0000000000ccccccccc2 HTTPCF(InboundRequest /JMSApp/LocalMessageSend RemoteAddress(127.0.0.1) RequestContext(-2096270047))

[5/7/12 22:07:48:837 IST] 000000ae servlet I com.ibm.ws.webcontainer.servlet.ServletWrapper init SRVE0242I: [JMSApp] [/JMSApp] [LocalMessageSend]: Initialization successful.

[5/7/12 22:07:49:647 IST] 000000ae XCT I BEGIN AAAECsc7MA9-AAAAAAAAA AAAB AAAECsc7MA9-AAAAAAAAAA JMS(SendMessage AcknowledgeMode(AUTO\_ACKNOWLEDGE) MessageID(ID:56c13f47a20f595d45598a8d110a134f0000000000001))

[5/7/12 22:07:49:648 IST] 000000ae XCT I BEGIN AAAACCCCC7MA9-AAAAAAAAAC AAAECSc7MA9-AAAAAAAAAB SIBus(Send Assoc(MessagingEngineUuid F17867761B42C374) Assoc(DestinationName XCTQ1) DestinationType(Queue) Transacted(False) Reliability(ReliablePersistent))

[5/7/12 22:07:49:674 IST] 000000ae XCT I END AAAECSc7MA9-AAAAAAAAAC AAAECSc7MA9-AAAAAAAAAB SIBus(Send SystemMessageID(F17867761B42C374\_9000005))

[5/7/12 22:07:49:674 IST] 000000ae XCT I END AAAECSc7MA9-AAAAAAAAA AAAECSc7MA9-AAAAAAAAAA JMS(SendMessage)

| [5/7/12 22:07:49:674 IST] 000000ae SystemOut O Message sent successfully: Message                                                                                                    |
|----------------------------------------------------------------------------------------------------|
| [5/7/12 22:07:49:684 IST] 000000ae XCT I END <b>AAAECSc7MA9-AAAAAAAAA</b> 000000000-<br>ccccccccc2 HTTPCF(InboundRequest RC=200 RequestContext(-2096270047))                                              |
| <pre>[5/7/12 22:07:49:716 IST] 000000ae XCT I BEGIN AAAECSc7MA9-AAAAAAAAAA 000000000-<br/>ccccccccc2 HTTPCF(InboundRequest /favicon.ico RemoteAddress(127.0.0.1) RequestContext(-<br/>2096270047))</pre>  |
| [5/7/12 22:07:49:719 IST] 000000ae XCT I END AAAECSc7MA9-AAAAAAAAAA 000000000-<br>ccccccccc2 HTTPCF(InboundRequest RC=404 RequestContext(-2096270047))                                                    |
| [5/7/12 22:07:49:724 IST] 000000ae XCT I BEGIN AAAECSc7MA9-AAAAAAAAAA 000000000-<br>ccccccccc2 HTTPCF(InboundRequest /favicon.ico RemoteAddress(127.0.0.1) RequestContext(-272089357))                    |
| [5/7/12 22:07:49:726 IST] 000000ae XCT I END AAAECSc7MA9-AAAAAAAAAAA 000000000-<br>ccccccccc2 HTTPCF(InboundRequest RC=404 RequestContext(-272089357))                                                    |
| [5/7/12 22:07:49:729 IST] 000000ae XCT I BEGIN AAAECSc7MA9-AAAAAAAAA 000000000-<br>ccccccccc2 HTTPCF(InboundRequest /favicon.ico RemoteAddress(127.0.0.1) RequestContext(1898687204))                     |
| [5/7/12 22:07:49:730 IST] 000000ae XCT I END AAAECSc7MA9-AAAAAAAAAA 000000000-<br>ccccccccc2 HTTPCF(InboundRequest RC=404 RequestContext(1898687204))                                                     |
| [5/7/12 22:07:55:713 IST] 000000ae XCT I BEGIN AAAECSc7MA9-AAAAAAAAG 000000000-<br>ccccccccc2 HTTPCF(InboundRequest /JMSApp/LocalMessageReceive RemoteAddress(127.0.0.1) RequestCon-<br>text(-431652354)) |
| [5/7/12 22:07:55:718 IST] 000000ae servlet I com.ibm.ws.webcontainer.servlet.ServletWrapper<br>init SRVE0242I: [JMSApp] [/JMSApp] [LocalMessageReceive]: Initialization successful.                       |
| [5/7/12 22:07:55:759 IST] 000000ae XCT I BEGIN AAAECSc7MA9-AAAAAAAAAA AAAECSc7MA9-<br>AAAAAAAAAAG JMS(ReceiveInBound DestinationType(Queue))                                                              |
| [5/7/12 22:07:55:760 IST] 000000ae XCT I BEGIN AAAECSc7MA9-AAAAAAAAA AAAECSc7MA9-<br>AAAAAAAAAAA SIBus(ReceiveNoWait Assoc(MessagingEngineUuid F17867761B42C374) Assoc(DestinationName<br>XCTQ1))         |
| [5/7/12 22:07:55:768 IST] 000000ae XCT I END AAAECSc7MA9-AAAAAAAAA SIBus(ReceiveNoWait Assoc(XctId AAAECSc7MA9-AAAAAAAAAAAAAAAA)) Assoc(XctRootId AAAECSc7MA9-AAAAAAAAAAA))                               |
| [5/7/12 22:07:55:769 IST] 000000ae XCT I END AAAECSc7MA9-AAAAAAAAAAAAAAAAAAAAAAAAAAAAAAAAAAA                                                                                                    |
| [5/7/12 22:07:55:769 IST] 000000ae SystemOut O Successfully received message from the Queue:<br>Message                                                                                                   |
| [5/7/12 22:07:55:770 IST] 000000ae XCT I END AAAECSc7MA9-AAAAAAAAAG 000000000-<br>ccccccccc2 HTTPCF(InboundRequest RC=200 RequestContext(-431652354))                                                     |

## **XCT Record Format**

Each XCT record is structured as shown below.

<Date> <Thread\_ID> <XCT\_Logger\_Name> <Message\_Type> <XCT\_STATE> <XCT\_ID> <XCT\_PARENT\_ID> <XCT\_MESSAGE>

dress(127.0.0.1) RequestContext(2082603117))

**<Date>:** The date and time when the log was generated.

**<Thread\_ID>:** The thread which generated the message.

<XCT\_Logger\_Name>: The XCT logger name is XCT. It is used to identify the XCT records in the log file.

**<Message\_Type>:** Type of the log message such as I-Information, E-Error, and so on.

<XCT\_STATE>: Each XCT record has a state such as **BEGIN** or **END**.

**<XCT\_ID>:** A Unique ID generated for correlating the XCT records.

<XCT\_PARENT\_ID>: XCT\_ID of the parent record.

**<XCT\_MESSAGE>:** The XCT message contains the information about the XCT record; it may contain some associations and annotations.

## XCT Records in the Logviewer

When you go through the logs in the Cross Component Trace Logviewer, a set of XCT records are generated and displayed in the form of tree structure based on the flow. You can see the section marked in **yellow** is for the **Message Send** part and the section marked in **Green** is for the **Message Receive**. The highlighted part in **red** and **blue** indicates the <u>unit of work transferred from HTTP layer to JMS layer and JMS layer to SIBus</u> <u>layer respectively</u>.

| Apr 23, 2012 13:54:44.509 IST | Http to JMS                                                                                                    | 0000008e                                                                                                    | Start of processing for HTTPCF (InboundRequest /JMSApp/LocalMessageSend).                                                                                                    | Γ                                                                                                    |
|-------------------------------|----------------------------------------------------------------------------------------------------|----------------------------------------------------------------------------------------------------|----------------------------------------------------------------------------------------------------|----------------------------------------------------------------------------------------------------|
| Apr 23, 2012 13:54:45.685 IST | Correlation                                                                                                    | JMS to SIBus                                                                                                    | Start of processing for JMS (SendMessage).                                                                                                    |                                                                                                    |
| Apr 23, 2012 13:54:45.686 IST |                                                                                                    | Correlation                                                                                                    | Start of processing for SIBus (Send).                                                                                                    |                                                                                                    |
| Apr 23, 2012 13:54:45.698 IST |                                                                                                    | 0000008e                                                                                                    | End of processing for SIBus (Send). Message Send                                                                                                    |                                                                                                    |
| Apr 23, 2012 13:54:45.698 IST |                                                                                                    | 0000008e                                                                                                    | End of processing for JMS (SendMessage).                                                                                                    |                                                                                                    |
| Apr 23, 2012 13:54:45.700 IST |                                                                                                    | 0000008e                                                                                                    | Message sent successfully: Message                                                                                                    |                                                                                                    |
| Apr 23 2012 13:54:45.713 IST  |                                                                                                    | 000008e                                                                                                    | End of processing for HTTPCE (InboundRequest RC=200).                                                                                                    | Γ                                                                                                    |
| Apr 23, 2012 13:55:50.023 IST | Http to JMS                                                                                                    | 0000008e                                                                                                    | Start of processing for HTTPCF (InboundRequest /JMSApp/LocalMessageReceive).                                                                                                    |                                                                                                    |
| Apr 23, 2012 13:55:50.065 IST | Correlation                                                                                                    | JMS to SIBus                                                                                                    | Start of processing for JMS (ReceiveInBound).                                                                                                    |                                                                                                    |
| Apr 23, 2012 13:55:50.065 IST |                                                                                                    | Correlation                                                                                                    | Start of processing for SIBus (ReceiveNoWait).                                                                                                    |                                                                                                    |
| Apr 23, 2012 13:55:50.068 IST |                                                                                                    | 0000008e                                                                                                    | End of processing for SIBus (ReceiveNoWait). Message Receive                                                                                                    |                                                                                                    |
| Apr 23, 2012 13:55:50.068 IST |                                                                                                    | 0000008e                                                                                                    | End of processing for JMS (ReceiveInBound).                                                                                                    |                                                                                                    |
| Apr 23, 2012 13:55:50.069 IST |                                                                                                    | 0000008e                                                                                                    | Successfully received message from the Queue: Message                                                                                                    |                                                                                                    |
| Apr 23, 2012 13:55:50.070 IST |                                                                                                    | 0000008e                                                                                                    | End of processing for HTTPCF (InboundRequest RC=200).                                                                                                    | Γ                                                                                                    |
|                               | Apr 23, 2012 13:54:45.699 IST<br>Apr 23, 2012 13:54:45.685 IST<br>Apr 23, 2012 13:54:45.698 IST<br>Apr 23, 2012 13:54:45.698 IST<br>Apr 23, 2012 13:54:45.698 IST<br>Apr 23, 2012 13:54:45.700 IST<br>Apr 23, 2012 13:55:50.023 IST<br>Apr 23, 2012 13:55:50.065 IST<br>Apr 23, 2012 13:55:50.068 IST<br>Apr 23, 2012 13:55:50.068 IST<br>Apr 23, 2012 13:55:50.068 IST<br>Apr 23, 2012 13:55:50.069 IST<br>Apr 23, 2012 13:55:50.070 IST | Apr 23, 2012 13:54:44.509 IST       Http to JMS         Apr 23, 2012 13:54:45.685 IST       Correlation         Apr 23, 2012 13:54:45.686 IST       Apr 23, 2012 13:54:45.698 IST         Apr 23, 2012 13:54:45.698 IST       Apr 23, 2012 13:54:45.698 IST         Apr 23, 2012 13:54:45.698 IST       Apr 23, 2012 13:54:45.700 IST         Apr 23, 2012 13:55:50.023 IST       Http to JMS         Apr 23, 2012 13:55:50.023 IST       Att p to JMS         Apr 23, 2012 13:55:50.065 IST       Correlation         Apr 23, 2012 13:55:50.065 IST       Apr 23, 2012 13:55:50.065 IST         Apr 23, 2012 13:55:50.065 IST       Apr 23, 2012 13:55:50.068 IST         Apr 23, 2012 13:55:50.068 IST       Apr 23, 2012 13:55:50.068 IST         Apr 23, 2012 13:55:50.068 IST       Apr 23, 2012 13:55:50.068 IST         Apr 23, 2012 13:55:50.068 IST       Apr 23, 2012 13:55:50.069 IST         Apr 23, 2012 13:55:50.069 IST       Apr 23, 2012 13:55:50.069 IST         Apr 23, 2012 13:55:50.069 IST       Apr 23, 2012 13:55:50.069 IST         Apr 23, 2012 13:55:50.069 IST       Apr 23, 2012 13:55:50.069 IST         Apr 23, 2012 13:55:50.069 IST       Apr 23, 2012 13:55:50.069 IST | Apr 23, 2012 13:54:44.509 IST       Http to JMS       0000008e         Apr 23, 2012 13:54:45.685 IST       Correlation       JMS to SIBus         Apr 23, 2012 13:54:45.686 IST       Correlation         Apr 23, 2012 13:54:45.698 IST       0000008e         Apr 23, 2012 13:54:45.698 IST       0000008e         Apr 23, 2012 13:54:45.698 IST       0000008e         Apr 23, 2012 13:54:45.700 IST       0000008e         Apr 23, 2012 13:54:45.713 IST       0000008e         Apr 23, 2012 13:55:50.023 IST       Http to JMS         Apr 23, 2012 13:55:50.065 IST       Correlation         Apr 23, 2012 13:55:50.065 IST       Correlation         Apr 23, 2012 13:55:50.068 IST       0000008e         Apr 23, 2012 13:55:50.068 IST       0000008e         Apr 23, 2012 13:55:50.068 IST       0000008e         Apr 23, 2012 13:55:50.068 IST       0000008e         Apr 23, 2012 13:55:50.068 IST       0000008e         Apr 23, 2012 13:55:50.068 IST       0000008e         Apr 23, 2012 13:55:50.069 IST       0000008e         Apr 23, 2012 13:55:50.069 IST       0000008e         Apr 23, 2012 13:55:50.069 IST       0000008e         Apr 23, 2012 13:55:50.069 IST       0000008e         Apr 23, 2012 13:55:50.069 IST       00000008e         Apr 23, | Apr 22, 2012 13:54:44.509 IST       Http to JMS       0000008e       Start of processing for HTTPCF (InboundRequest //MSApp/LocalMessageSend).         Apr 22, 2012 13:54:45.686 IST       Correlation       JMS to SIBus       Start of processing for SIBus (Send).         Apr 22, 2012 13:54:45.686 IST       Correlation       Start of processing for SIBus (Send).       Message Send         Apr 22, 2012 13:54:45.686 IST       0000008e       End of processing for SIBus (Send).       Message Send         Apr 23, 2012 13:54:45.698 IST       0000008e       End of processing for JMS (SendMessage).       Message Send         Apr 23, 2012 13:54:45.698 IST       0000008e       End of processing for JMS (SendMessage).       Message Send         Apr 23, 2012 13:54:45.700 IST       0000008e       Message sent successfully: Message       Message         Apr 23, 2012 13:55:50.065 IST       0000008e       Start of processing for HTTPCF (InboundRequest RC=200).       Apr 23, 2012 13:55:50.065 IST       O000008e         Apr 23, 2012 13:55:50.065 IST       Correlation       Start of processing for SIBus (ReceiveInBound).       Message Receive).         Apr 23, 2012 13:55:50.068 IST       O0000008e       End of processing for SIBus (ReceiveNoWait).       Message Receive).         Apr 23, 2012 13:55:50.068 IST       0000008e       End of processing for SIBus (ReceiveInBound).       Message Receive).         Apr 23, 2012 13: |

## Key XCT Record Types

To view the annotations and the description of the XCT record, double-click the entry in the record list. Key XCT records types are described below.

a. The Start SIBus Send record is included below. It includes information about the DestinationName, MessagingEngineUuid, DestinationType, Transaction Type, and Reliability.

| Propertie  | s 📃 🗉 🔀                                                                  |
|------------|--------------------------------------------------------------------------|
| 🦂 Start S  | IBus (Send)                                                              |
| Time:      | Apr 23, 2012 13:54:45.686 IST                                            |
| Thread ID: | 0000008e                                                                 |
| Contents:  | 🗇 Translated 🔘 Raw                                                       |
|            | XCT       I       BEGIN AAADx/itMDz-AAAAAAAAAAAAAAAAAAAAAAAAAAAAAAAAAAAA |
|            | ОК                                                                       |

b. The Start SIBus ReceiveNoWait record is included below. It includes information about the MessagingEngineUuid and the DestinationName.

| Properties |                                                                              |                  | 23 |
|------------|------------------------------------------------------------------------------|------------------|----|
| 🦂 Start S  | iBus (ReceiveNoWait)                                                         | Û                | ₽  |
| Time:      | Apr 23, 2012 13:55:50.065 IST                                                |                  |    |
| Thread ID: | 000008e                                                                      |                  |    |
| Contents:  | Translated<br>Raw                                                            |                  |    |
|            | XCT         I         BEGIN AAADx/itMDz-AAAAAAAAAAAAAAAAAAAAAAAAAAAAAAAAAAAA | AAAAAAF<br>Assoc | *  |
|            |                                                                              | ОК               |    |

c. The records below illustrate how you can use the MessageID to correlate the JMS Start of the send side and JMS End of the receive side.

| Properties |                                                              |         |
|------------|--------------------------------------------------------------|---------|
| 😝 Start Jl | MS (SendMessage)                                             | € €     |
| Time:      | Apr 23, 2012 13:54:45.685 IST                                |         |
| Thread ID: | 000008e                                                      |         |
| Contents:  | 🗇 Translated 💿 Raw                                           |         |
|            | XCT I BEGIN AAADx/itMDz-AAAAAAAAAAAAAAAAAAAAAAAAAAAAAAAAAAAA | WLEDGE) |
|            | (                                                            | ОК      |

| Propertie  | s 📃 🗉 🔀                                                                |
|------------|------------------------------------------------------------------------|
| 😑 End JN   | IS (ReceiveInBound)                                                    |
| Time:      | Apr 23, 2012 13:55:50.068 IST                                          |
| Thread ID: | 0000008e                                                               |
| Contents:  | Translated<br>Raw                                                      |
|            | XCT     I     END     AAADx/itMDz-AAAAAAAAAAAAAAAAAAAAAAAAAAAAAAAAAAAA |
|            | ОК                                                                     |

3. Close the SystemOut.log file.

#### IBM Tasks - Wrap-up

To prepare for the next scenario, this is what has been done:

1. Used the deployment manager administrative console to stop server1.

- a. Displayed the following console screen: Servers > Server Types > WebSphere Application Servers.
  b. Selected (checked) server1.
- c. Clicked **Stop** and responded to the confirmation or message prompts as appropriate.

2. Deleted the SystemOut.log file for server1, for example,

#### Windows

C:\Program Files\IBM\WebSphere\AppServer\profiles\AppSrv01\logs\server1\SystemOut.log

#### UNIX or Linux

/opt/IBM/WebSphere/AppServer/profiles/AppSrv01/logs/server1/SystemOut.log

## Scenario 2: Asynchronous Message Receiving (PubSub - Topic)

## **IBM Tasks - Generating Sample Log Files**

To generate the sample log files for this scenario, this is what has been done:

- 1. Used the deployment manager administrative console to start both servers and enable XCT on both servers.
  - a. Started server1 and server2.
    - i. Displayed the following screen: Servers > Server Types > WebSphere Application Servers.
    - ii. Selected (checked) server1 and server2.
    - iii. Clicked Start and responded to the message prompts as appropriate.
  - b. Enabled XCT for server1.
    - i. Clicked server1.
    - ii. Clicked Change log detail levels.
    - iii. Clicked the **Runtime** tab.
    - iv. Selected the following (as illustrated below):

## -Enable log and trace correlation

-Include request IDs in log and trace records and create correlation log records

| oup                    | ; to specify a log detail level for a predefined group of components. Click a component or group name to select a log detail                                                                                                    |
|------------------------|----------------------------------------------------------------------------------------------------|
| vei                    | s are cumulative; a level hear the top of the list includes all the subsequent levels.                                                                                                    |
| rat                    | ion Runtime                                                                                                    |
|                        |                                                                                                    |
| era                    | Properties                                                                                                    |
| Sa                     | ve runtime changes to configuration as well                                                                                                    |
| na                     | ige log detail levels                                                                                                    |
| 100                    | Disable logging and tracing of potentially sensitive data (WARNING: This might cause the log detail level setting to be<br>lified when it is applied on the server.)                                                                                                    |
| ele<br>on<br>lo<br>eta | ct components and specify a log detail level. Log detail levels specified here will apply to the entire server. Expand<br>iponents and Groups and click Components to specify a log detail level for individual components, or click Groups to specify<br>g detail level for a predefined group of components. Click a component or group name to select a log detail level. Log<br>il levels are cumulative. |
| '=                     | nfo                                                                                                    |
|                        | components and Groups                                                                                                    |
|                        |                                                                                                    |
| ina                    | relation<br>ble log and trace correlation so entries that are serviced by more than one thread, process, or server will be identified as                                                                                                    |
| V                      | Enable log and trace correlation                                                                                                    |
|                        | Include request IDs in log and trace records                                                                                                    |
| ¢                      | Include request IDs in log and trace records and create correlation log records                                                                                                    |
|                        | Include request IDs in log and trace records, create correlation log records, and capture data snapshots                                                                                                    |
|                        |                                                                                                    |

#### v. Verified that the changes were made with the Runtime tab selected and clicked OK.

c. Repeated step b for server2.

2. Instructed the JMSApp servlet (on server1) to publish a message to a topic which was subscribed by the Message Driven Bean.

## **Customer Tasks**

To analyze the cross component logging information, do the following:

1. Use the Cross Component Trace Logviewer to display the SystemOut.log file for server1.

a. If necessary, start the Cross Component Trace Logviewer.

b. Within the log viewer button bar, click the Load Server Console or Log button (icon). Then load the server1\_SystemOut.log file that is located in lab directory /WASv85Labs/XCT/Scenario2

2. Within the log viewer, scroll to the end of the record list. Then fully expand the Start HTTPCF message. You will see the XCT flow on server1 as illustrated below. The blue oval indicates the correlation between various threads in the process/server.

#### XCT log records for server1

| 🗽 🔲 😔 Start HTTPCF (InboundRequest /JMSApp/MessagePub | Apr 25, 2012 14:36:15.856 IST |                        | 00000095             | Start of processing for HTTPCF (InboundRequest /JMSApp/MessagePublish). |  |
|-------------------------------------------------------|-------------------------------|------------------------|----------------------|-------------------------------------------------------------------------|--|
| 🖉 🔲 🤤 Start JMS (SendMessage)                         | Apr 25, 2012 14:36:16.589 IST |                        | 0000095              | Start of processing for JMS (SendMessage).                              |  |
| 🔲 问 Start SIBus (Send)                                | Apr 25, 2012 14:36:16.590 IST | Asynchronous Receive,  | 0000095 Inter Thread | Start of processing for SIBus (Send).                                   |  |
| 🔲 😔 Start SIBus (ConsumeMessage)                      | Apr 25, 2012 14:36:16.672 IST | hence it comes under   | 0000097 Communicatio | n Start of processing for SIBus (ConsumeMessage).                       |  |
| 🔲  End SIBus (ConsumeMessage)                         | Apr 25, 2012 14:36:16.685 IST | message send hierarchy | 00000097             | End of processing for SIBus (ConsumeMessage).                           |  |
| 🔲 🍑 End SIBus (Send)                                  | Apr 25, 2012 14:36:16.657 IST |                        | 0000095              | End of processing for SIBus (Send).                                     |  |
| 🔲 \ominus End JMS (SendMessage)                       | Apr 25, 2012 14:36:16.657 IST |                        | 0000095              | End of processing for JMS (SendMessage).                                |  |
| 🔲 🗐 Log message                                       | Apr 25, 2012 14:36:16.659 IST |                        | 00000095             | Message published successfully: Message                                 |  |
| 🔲  End HTTPCF (InboundRequest RC=200)                 | Apr 25, 2012 14:36:16.688 IST |                        | 0000095              | End of processing for HTTPCF (InboundRequest RC=200).                   |  |

3. Within the log viewer button bar, click the **Load Server Console or Log** button (icon). Then load the server1\_SystemOut.log and server2\_SystemOut.log files that are located in lab directory /WASv85Labs/XCT/Scenario2

4. Within the log viewer, scroll to the end of the record list. Then fully expand the Start HTTPCF message. You will see the XCT flow with server logs merged as illustrated below. The orange ovals indicate the correlation between different processes/servers.

#### Merged XCT log records for server1 and server2

(MDB is running on both servers, so message gets subscribed on both servers)

| 🔲 😑 Start HTTPCF (InboundRequest /JMSApp/MessagePub                  | Apr 25, 2012 14:36:15.856 IST |                      | 0000095                                    | Start of processing for HTTPCF (InboundRequest /JMSApp/MessagePublish). |
|----------------------------------------------------------------------|-------------------------------|----------------------|--------------------------------------------|-------------------------------------------------------------------------|
| 🖉 📄 🍚 Start JMS (SendMessage)                                        |                               | 00000095             | Start of processing for JMS (SendMessage). |                                                                         |
| 🖉 🔲 🍚 Start SIBus (Send)                                             | Apr 25, 2012 14:36:16.590 IST |                      | 0000095                                    | Start of processing for SIBus (Send).                                   |
| 🔲 😔 Start SIBus (ConsumeMessage)                                     | Apr 25, 2012 14:36:16.672 IST | Message Subscription | 00000097 Inter Server                      | Start of processing for SIBus (ConsumeMessage).                         |
| 🔲 \ominus End SIBus (ConsumeMessage)                                 | Apr 25, 2012 14:36:16.685 IST | from Server1         | 00000097 Communicat                        | End of processing for SIBus (ConsumeMessage).                           |
| 🔲 😈 Start SIBus (ProcessMessage)                                     | Apr 25, 2012 14:36:16.707 151 |                      | 0000008e                                   | Start of processing for SIBus (ProcessMessage).                         |
| 🔲  End SIBus (ProcessMessage)                                        | Apr 25, 2012 14:36:16.721 IST | Message Subscription | 0000008e                                   | End of processing for SIBus (ProcessMessage).                           |
| 🔲 😔 Start SIBus (ConsumeMessage)                                     | Apr 25, 2012 14:36:17.225 IST | from Server2         | 00000094                                   | Start of processing for SIBus (ConsumeMessage).                         |
| 🔲 🕒 End SIBus (ConsumeMessage)                                       | Apr 25, 2012 14:36:17.238 IST |                      | 00000094                                   | End of processing for SIBus (ConsumeMessage).                           |
| 🔲 🍚 End SIBus (Send)                                                 | Apr 25, 2012 14:36:16.657 IST |                      | 00000095                                   | End of processing for SIBus (Send).                                     |
| 🔲  End JMS (SendMessage)                                             | Apr 25, 2012 14:36:16.657 IST |                      | 00000095                                   | End of processing for JMS (SendMessage).                                |
| 🔲 🗐 Log message 🛛 🛛 Apr 25, 2012 14:36:16.659 IST                    |                               |                      | 00000095                                   | Message published successfully: Message                                 |
| End HTTPCF (InboundRequest RC=200)     Apr 25, 2012 14:36:16.688 IST |                               |                      | 00000095                                   | End of processing for HTTPCF (InboundRequest RC=200).                   |

## Key XCT Records

a. The Start SIBus ConsumeMessage XCT record is added at the receiver side in the case of asynchronous message consumption.

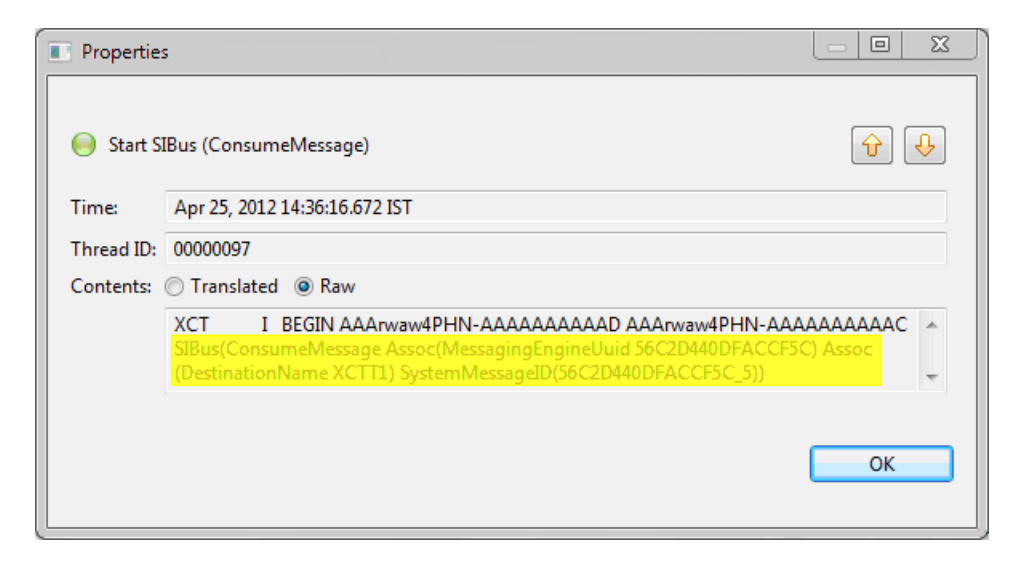

b. The Start SIBus ProcessMessage XCT record is added as a part of inter-process/server communication, i.e., when the message is sent from one messaging engine to another messaging engine. It contains the following information:

- Messaging engine from which the message is sent (SourceMessagingEngineUuid)
- Messaging engine where the destination is available (TargetMessagingEngineUuid)

| Properties |                                                                   |          |
|------------|-------------------------------------------------------------------|----------|
| 🦂 Start S  | IBus (ProcessMessage)                                             | <b>Û</b> |
| Time:      | Apr 25, 2012 14:36:16.707 IST                                     |          |
| Thread ID: | 0000008e                                                          |          |
| Contents:  | 🗇 Translated 💿 Raw                                                |          |
|            | XCT I BEGIN AAArwpekg4z-AAAAAAAAAAAAAAAAAAAAAAAAAAAA<br>AAAAAAAAA | l) Assoc |
|            |                                                                   | ОК       |

5. Close all SystemOut.log files.

#### IBM Tasks - Wrap-up

To prepare for the next scenario, this is what has been done:

- 1. Used the deployment manager administrative console to stop server1 and server2.
  - a. Displayed the following console screen: Servers > Server Types > WebSphere Application Servers.
    b. Selected (checked) server1 and server2.
  - c. Clicked **Stop** and responded to the confirmation or message prompts as appropriate.

2. Deleted the SystemOut.log files for server1 and server2, for example,

#### Windows

```
C:\Program Files\IBM\WebSphere\AppServer\profiles\AppSrv01\logs\server1\SystemOut.log
C:\Program Files\IBM\WebSphere\AppServer\profiles\AppSrv02\logs\server2\SystemOut.log
```

#### UNIX or Linux

```
/opt/IBM/WebSphere/AppServer/profiles/AppSrv01/logs/server1/SystemOut.log
/opt/IBM/WebSphere/AppServer/profiles/AppSrv02/logs/server2/SystemOut.log
```

# Scenario 3: Store and Forward and Remote Get (Sending and receiving a message from a destination existing on a different server)

## **IBM Tasks - Generating Sample Log Files**

To generate the sample log files for this scenario, this is what was done:

- 1. Used the deployment manager administrative console to start both servers and enable XCT on both servers.
  - a. Started server1 and server2.
    - i. Displayed the following screen: Servers > Server Types > WebSphere Application Servers.
    - ii. Selected (checked) server1 and server2.
    - iii. Clicked Start and responded to the message prompts as appropriate.
  - b. Enabled XCT for server1.
    - i. Clicked server1.
    - ii. Clicked Change log detail levels.
    - iii. Clicked the Runtime tab.
    - iv. Selected the following (as illustrated below):
      - -Enable log and trace correlation
        - -Include request IDs in log and trace records and create correlation log records

| g lev                       | els to control which events are processed by Java logging. Click Components to specify a log detail level for individual components                                                                                                    |
|-----------------------------|----------------------------------------------------------------------------------------------------|
| evel                        | ; to specify a log detail level for a predefined group of components. Click a component or group name to select a log detail lev<br>s are cumulative; a level near the top of the list includes all the subsequent levels.                                                                                                    |
| urat                        | Buntime                                                                                                    |
|                             |                                                                                                    |
| iera                        | Properties                                                                                                    |
| Sa                          | ve runtime changes to configuration as well                                                                                                    |
| hau                         | nge log detail levels                                                                                                    |
| ma                          |                                                                                                    |
| mod                         | Disable logging and tracing of potentially sensitive data (WARNING: This might cause the log detail level setting to be<br>lified when it is applied on the server.)                                                                                                    |
| Sele<br>Con<br>a lo<br>deta | ct components and specify a log detail level. Log detail levels specified here will apply to the entire server. Expand<br>ponents and Groups and click Components to specify a log detail level for individual components, or click Groups to specify<br>g detail level for a predefined group of components. Click a component or group name to select a log detail level. Log<br>il levels are cumulative. |
| *=i                         | nfo                                                                                                    |
|                             |                                                                                                    |
|                             |                                                                                                    |
| E C                         | omponents and Groups                                                                                                    |
| Cor                         | relation                                                                                                    |
| Ena                         | ble log and trace correlation so entries that are serviced by more than one thread, process, or server will be identified as                                                                                                    |
| hel                         | nging to the same and frenck.                                                                                                    |
| 1                           | Enable log and trace correlation                                                                                                    |
|                             | Include request IDs in log and trace records                                                                                                    |
| <                           | Include request IDs in log and trace records and create correlation log records                                                                                                    |
|                             | Include request IDs in log and trace records, create correlation log records, and capture data snapshots                                                                                                    |
|                             |                                                                                                    |

v. Verified that the changes were made with the Runtime tab selected and clicked OK.

c. Repeated step b for server2.

2. Instructed the JMSApp servlet (on server1) to send a message to the queue that exists on the remote server (server2).

3. Instructed the JMSApp servlet (on server1) to receive the message from the queue which exists on the remote server (server2).

## **Customer Tasks**

To analyze the cross component logging information, do the following:

1. Use the Cross Component Trace Logviewer to display the SystemOut.log files for server1 and server2.

a. If necessary, start the Cross Component Trace Logviewer.

b. Within the log viewer button bar, click the Load Server Console or Log button (icon). Then load the server1\_SystemOut.log and server2\_SystemOut.log files that are located in lab directory /WASv85Labs/XCT/Scenario3

2. Within the log viewer, scroll to the end of the record list. Then fully expand both Start HTTPCF messages.

The graphic illustrates the XCT flow for the send and receive phases. This scenario involves two servers, with the application existing on one server (server1), and the destination existing on the other server (server2). The log viewer is displaying a merged view of the records in both server log files. This approach provides a complete picture of how the message moves across various protocols, threads, and servers.

| 🔲 🍚 Start HTTPCF (InboundRequest /JMSApp/RemoteMes             |                                 | 00000096               | Start of processing for HTTPCF (InboundRequest /JMSApp/RemoteMessageSend). |                                                                               |
|----------------------------------------------------------------|---------------------------------|------------------------|----------------------------------------------------------------------------|-------------------------------------------------------------------------------|
| 🗉 🗐 🌖 Start JMS (SendMessage)                                  | Apr 25, 2012 16:04:40.054 IST   |                        | 0000096                                                                    | Start of processing for JMS (SendMessage).                                    |
| 🗉 🔲 🍋 Start SIBus (Send)                                       | Apr 25, 2012 16:04:40.055 IST   |                        | 0000096                                                                    | Start of processing for SIBus (Send).                                         |
| 🔲 问 Start SIBus (ProcessMessage)                               | Apr 25, 2012 16:04:40.077 IST   |                        | 0000008e                                                                   | Start of processing for SIBus (ProcessMessage).                               |
| 🔲  End SIBus (ProcessMessage)                                  | Apr 25, 2012 16:04:40.078 IST   | Message Sent from      | 0000008e                                                                   | End of processing for SIBus (ProcessMessage).                                 |
| 🔲 🌔 Start SIBus (ProcessMessage) Apr 25, 2012 16:08:39.470 IST |                                 | aplication at Server1  | 00000090                                                                   | Start of processing for SIBus (ProcessMessage).                               |
| 🔲  End SIBus (ProcessMessage)                                  | Apr 25, 2012 16:08:39.474 IST   | with the Destination   | 00000090                                                                   | End of processing for SIBus (ProcessMessage).                                 |
| 🔲 🌔 End SIBus (Send)                                           | Apr 25, 2012 16:04:40.072 IST   | lving on Server2       | 0000096                                                                    | End of processing for SIBus (Send).                                           |
| 🗐 😡 End JMS (SendMessage)                                      | Apr 25, 2012 16:04:40.073 IST   | .1                     | 00000096                                                                   | End of processing for JMS (SendMessage).                                      |
| 🗐 🗐 Log message                                                | Apr 25, 2012 16:04:40.074 IST   |                        | 00000096                                                                   | Message sent successfully: Message                                            |
| 🔲  End HTTPCF (InboundRequest RC=200)                          | Apr 25, 2012 16:04:40.077 IST   |                        | 00000096                                                                   | End of processing for HTTPCF (InboundRequest RC=200).                         |
| 🔲 🤟 Start HTTPCF (InboundRequest /JMSApp/RemoteMes             | s Apr 25, 2012 16:08:39.189 IST |                        | 00000095                                                                   | Start of processing for HTTPCF (InboundRequest /JMSApp/RemoteMessageReceive). |
| 🖉 📄 🌖 Start JMS (ReceiveInBound)                               | Apr 25, 2012 16:08:39.448 IST   | Message Received from  | 00000095                                                                   | Start of processing for JMS (ReceiveInBound).                                 |
| 🔲 🌔 Start SIBus (ReceiveNoWait)                                | Apr 25, 2012 16:08:39.448 IST   | application on Server1 | 00000095                                                                   | Start of processing for SIBus (ReceiveNoWait).                                |
| 🔲  End SIBus (ReceiveNoWait)                                   | Apr 25, 2012 16:08:39.480 IST   | from the Destination   | 00000095                                                                   | End of processing for SIBus (ReceiveNoWait).                                  |
| 🗐 😡 End JMS (ReceiveInBound)                                   | Apr 25, 2012 16:08:39.480 IST   | lying on Server2       | 00000095                                                                   | End of processing for JMS (ReceivelnBound).                                   |
| 🗐 🗐 Log message                                                | Apr 25, 2012 16:08:39.480 IST   |                        | 00000095                                                                   | Successfully received message from the Queue: Message                         |
| 🔲  End HTTPCF (InboundRequest RC=200)                          | Apr 25, 2012 16:08:39.483 IST   |                        | 00000095                                                                   | End of processing for HTTPCF (InboundRequest RC=200).                         |

For more information about the XCT records, see the previous two scenarios.

3. Close all SystemOut.log files.

#### **IBM Tasks - Wrap-up**

To prepare for the next scenario, this is what was done:

- 1. Used the deployment manager administrative console to stop server1 and server2.
  - a. Displayed the following console screen: Servers > Server Types > WebSphere Application Servers. b. Selected (checked) server1 and server2.

  - c. Clicked **Stop** and responded to any confirmation prompts as appropriate.

2. Deleted the SystemOut.log file for server1, for example,

#### Windows

C:\Program Files\IBM\WebSphere\AppServer\profiles\AppSrv01\logs\server1\SystemOut.log

#### UNIX or Linux

/opt/IBM/WebSphere/AppServer/profiles/AppSrv01/logs/server1/SystemOut.log

## Scenario 4: Local Message Send (Data Snapshot Feature)

## IBM Tasks - Generating Sample Log Files

To generate the sample log files for this scenario, this is what was done:

- 1. Used the deployment manager administrative console to start server1 and enable XCT on server1.
  - a. Started server1.
    - i. Displayed the following screen: Servers > Server Types > WebSphere Application Servers.
    - ii. Selected (checked) server1.
    - iii. Clicked Start and responded to the message prompts as appropriate.
  - b. Enabled XCT for server1.
    - i. Clicked server1.
    - ii. Clicked Change log detail levels.
    - iii. Clicked the Runtime tab.

iv. Selected Enable log and trace correlation and Include request IDs in log and trace records, create correlation log records, and capture data snapshots (as illustrated below).

Note: The correlation settings are different for this scenario.

| and tracing                                                                                                    | 2                                           |
|----------------------------------------------------------------------------------------------------|---------------------------------------------|
|                                                                                                    |                                             |
| <del>ing and tracing</del> > <u>server1</u> > Change log detail levels                                                                                                    |                                             |
| log levels to control which events are processed by Java logging. Click Components to specify a log detail level for individual components of go detail level for a predefined group of components. Click a component or group name to select a log detail level. Log detail level near the top of the list includes all the subsequent levels.                                                   | ents, or click Group<br>evels are cumulativ |
| figuration Runtime                                                                                                    |                                             |
| ieneral Properties                                                                                                    |                                             |
| Save runtime changes to configuration as well                                                                                                    |                                             |
| Change log detail levels                                                                                                    |                                             |
| Disable logging and tracing of potentially sensitive data (WARNING: This might cause the log detail level setting to be modifie<br>applied on the server.)                                                                                                    | ed when it is                               |
| Select components and specify a log detail level. Log detail levels specified here will apply to the entire server. Expand Component<br>and click Components to specify a log detail level for individual components, or click Groups to specify a log detail level for a prede<br>of components. Click a component or group name to select a log detail level. Log detail levels are cumulative. | its and Groups<br>efined group              |
| *=info                                                                                                    |                                             |
|                                                                                                    |                                             |
| Constation                                                                                                    |                                             |
| Enable log and trace correlation so entries that are serviced by more than one thread, process, or server will be identified as belor                                                                                                    | nging to the                                |
| same unit of work                                                                                                    |                                             |
| Enable log and trace correlation                                                                                                    |                                             |
| Include request IDs in log and trace records                                                                                                    |                                             |
| Include request IDs in log and trace records and reasts correlation log records                                                                                                    |                                             |
| Include request IDs in log and trace records, create correlation log records, and capture data snapshot                                                                                                    |                                             |
|                                                                                                    |                                             |
| Annly OK Reset Cancel                                                                                                    |                                             |
| rabal con concel                                                                                                    |                                             |
|                                                                                                    |                                             |

v. Verified that the changes were made with the Runtime tab selected and clicked OK.

2. Instructed the JMSApp servlet (on server1) to send various types of messages to a queue existing on the same server.

## **Customer Tasks**

To analyze the cross component logging information, do the following:

1. Use the Cross Component Trace Logviewer to display the SystemOut.log file for server1.

a. If necessary, start the Cross Component Trace Logviewer.

b. Within the log viewer button bar, click the Load Server Console or Log button (icon). Then load the server1\_SystemOut.log file that is located in lab directory /WASv85Labs/XCT/Scenario4

2. Within the log viewer, scroll to the end of the record list. Then fully expand the Start HTTPCF message. You will see many different types of messages, as illustrated below.

| Туре                                                        | ▲ Time                        | Thread ID | Contents                                                                 |
|-------------------------------------------------------------|-------------------------------|-----------|--------------------------------------------------------------------------|
| 🗉 🔲 😔 Start HTTPCF (InboundRequest /JMSApp/JMSDataSnapshot) | May 20, 2012 13:23:07.511 EDT | 000000c3  | Start of processing for HTTPCF (InboundRequest /JMSApp/JMSDataSnapshot). |
| 🗖 🗐 Log message                                             | May 20, 2012 13:23:11.317 EDT | 000000c3  | Creating Text Message                                                    |
| 🗖 🗐 Log message                                             | May 20, 2012 13:23:11.337 EDT | 00000c3   | Creation of Text Message Successful                                      |
| 🖃 🔲 😔 Start JMS (SendMessage)                               | May 20, 2012 13:23:11.737 EDT | 000000c3  | Start of processing for JMS (SendMessage).                               |
| 🗖 😔 Start SIBus (Send)                                      | May 20, 2012 13:23:11.847 EDT | 000000c3  | Start of processing for SIBus (Send).                                    |
| 🗖 😡 End SIBus (Send)                                        | May 20, 2012 13:23:11.968 EDT | 000000c3  | End of processing for SIBus (Send).                                      |
| 🔲 😡 End JMS (SendMessage)                                   | May 20, 2012 13:23:11.968 EDT | 000000c3  | End of processing for JMS (SendMessage).                                 |
| 🗖 🗐 Log message                                             | May 20, 2012 13:23:11.968 EDT | 000000c3  | Text Message sent successfully: Message                                  |
| 🖃 🔲 😔 Start JMS (ReceiveInBound)                            | May 20, 2012 13:23:11.968 EDT | 000000c3  | Start of processing for JMS (ReceiveInBound).                            |
| 🔲 🔛 Start SIBus (ReceiveNoWait)                             | May 20, 2012 13:23:11.978 EDT | 000000c3  | Start of processing for SIBus (ReceiveNoWait).                           |
| 🔲 🕒 End SIBus (ReceiveNoWait)                               | May 20, 2012 13:23:11.978 EDT | 00000c3   | End of processing for SIBus (ReceiveNoWait).                             |
| 🔲 😡 End JMS (ReceiveInBound)                                | May 20, 2012 13:23:11.998 EDT | 000000c3  | End of processing for JMS (ReceiveInBound).                              |
| 🗖 🗐 Log message                                             | May 20, 2012 13:23:11.998 EDT | 000000c3  | Successfully received Message of type null                               |
| 🔲 🗐 Log message                                             | May 20, 2012 13:23:11.998 EDT | 000000c3  | Creating Map Message                                                     |
| 🔲 🗐 Log message                                             | May 20, 2012 13:23:12.098 EDT | 00000c3   | Creation of Map Message Successful                                       |
| 🗆 🗖 😔 Start JMS (SendMessage)                               | May 20, 2012 13:23:12.108 EDT | 00000c3   | Start of processing for JMS (SendMessage).                               |
| Start SIBus (Send)                                          | May 20, 2012 13:23:12.128 EDT | 000000c3  | Start of processing for SIBus (Send).                                    |
| 🔲 🕒 End SIBus (Send)                                        | May 20, 2012 13:23:12.178 EDT | 000000c3  | End of processing for SIBus (Send).                                      |
| 🔲 😡 End JMS (SendMessage)                                   | May 20, 2012 13:23:12.178 EDT | 00000c3   | End of processing for JMS (SendMessage).                                 |
| 🔲 🗐 Log message                                             | May 20, 2012 13:23:12.178 EDT | 00000c3   | Map Message sent successfully: java.util.Collections\$1@fa69079d         |
| 🗆 🗖 😔 Start JMS (ReceiveInBound)                            | May 20, 2012 13:23:12.178 EDT | 00000c3   | Start of processing for JMS (ReceiveInBound).                            |
| 🔲 🔛 Start SIBus (ReceiveNoWait)                             | May 20, 2012 13:23:12.178 EDT | 000000c3  | Start of processing for SIBus (ReceiveNoWait).                           |
| 🔲 🕒 End SIBus (ReceiveNoWait)                               | May 20, 2012 13:23:12.218 EDT | 00000c3   | End of processing for SIBus (ReceiveNoWait).                             |
| 🔲 🕒 End JMS (ReceiveInBound)                                | May 20, 2012 13:23:12:248 EDT | 00000c3   | End of processing for JMS (ReceiveInBound).                              |
| 🔲 🗐 Log message                                             | May 20, 2012 13:23:12:248 EDT | 00000c3   | Successfully received Message of type null                               |
| 🗖 🗐 Log message                                             | May 20, 2012 13:23:12:258 EDT | 000000c3  | Creating Object Message                                                  |
| 🔲 🗐 Log message                                             | May 20, 2012 13:23:12.258 EDT | 000000c3  | Creation of Object Message Successful                                    |
| 🗆 🗖 😔 Start JMS (SendMessage)                               | May 20, 2012 13:23:12.258 EDT | 00000c3   | Start of processing for JMS (SendMessage).                               |
| 🗖 😔 Start SIBus (Send)                                      | May 20, 2012 13:23:12:258 EDT | 000000c3  | Start of processing for SIBus (Send).                                    |
| 🗖 \ominus End SIBus (Send)                                  | May 20, 2012 13:23:12.679 EDT | 000000c3  | End of processing for SIBus (Send).                                      |
| 🗖 😡 End JMS (SendMessage)                                   | May 20, 2012 13:23:12.679 EDT | 000000c3  | End of processing for JMS (SendMessage).                                 |
| 🗖 🗐 Log message                                             | May 20, 2012 13:23:12.699 EDT | 000000c3  | Object Message sent successfully: 1024                                   |
| 🗆 🗖 🕘 Start JMS (ReceiveInBound)                            | May 20, 2012 13:23:12.699 EDT | 000000c3  | Start of processing for JMS (ReceiveInBound).                            |
| 🔲 💭 Start SIBus (ReceiveNoWait)                             | May 20, 2012 13:23:12.699 EDT | 000000c3  | Start of processing for SIBus (ReceiveNoWait).                           |
| 🔲 🥌 End SIBus (ReceiveNoWait)                               | May 20, 2012 13:23:12.729 EDT | 000000c3  | End of processing for SIBus (ReceiveNoWait).                             |
| 🔲 💭 End JMS (ReceiveInBound)                                | May 20, 2012 13:23:12.739 EDT | 00000c3   | End of processing for JMS (ReceiveInBound).                              |

3. Since the data snapshot feature was enabled within the server logging settings, the following message data files were created in directory log\_directory/snapdata:

- Message Send for Message Type Text (\*.txt)
- Message Receive for Message Type Text (\* txt)
- Message Send for Message Type Map (\*.map)
- Message Receive for the Message Type Map (\*.map)

These files are available in lab directory /WASv85Labs/XCT/Scenario4/snapdata. You can open these files in a text editor to view the body and map information for the send and receive messages.

4. Close all log files (open in text editors and the log viewer).

#### IBM Tasks - Wrap-up

To prepare for the next scenario, this is what was done:

1. Used the deployment manager administrative console to stop server1.

- a. Displayed the following console screen: Servers > Server Types > WebSphere Application Servers.
- b. Selected (checked) server1.
- c. Clicked **Stop** and responded to any confirmation prompts as appropriate.

2. Deleted the SystemOut.log file for server1, for example,

#### Windows

C:\Program Files\IBM\WebSphere\AppServer\profiles\AppSrv01\logs\server1\SystemOut.log

#### UNIX or Linux

/opt/IBM/WebSphere/AppServer/profiles/AppSrv01/logs/server1/SystemOut.log

# **HTTP Instrumentation Analysis**

## Scenario 5: Basic HTTP Message

Note: This scenario requires a WebSphere Application Server V8.5 installation. For more information, see the Prerequisites section of this document.

You will first use the administrative console to enable HPEL (High Performance Extensible Logging) and set the log/trace string to an appropriate value. Next, you will enable XCT using the wsadmin command line interface. Then you will use the command line log viewer to display the latest instance of a request within the HPEL logs.

1. Open a command prompt and use the startServer command to start the deployment manager and the node agent, for example,

#### Windows

```
C:\Program Files\IBM\WebSphere\AppServer\profiles\Dmgr01\bin\startServer dmgr
C:\Program Files\IBM\WebSphere\AppServer\profiles\AppSrv01\bin\startServer nodeagent
```

#### UNIX or Linux

/opt/IBM/WebSphere/AppServer/profiles/Dmgr01/bin startServer.sh dmgr /opt/IBM/WebSphere/AppServer/profiles/AppSrv01/bin startServer.sh nodeagent

2. Use the operating system shell to launch the deployment manager administrative console. Next, log in to the console. Then use the console to enable HPEL and set the log/trace string to \*=info:HTTPChan-nel=all:GenericBNF=all

- a. Enable HPEL for server1.
  - i. Display the following console screen: Servers > Server Types > WebSphere Application Servers.
  - ii. Click server1.
  - iii. Click Logging and Tracing to display the following screen:

| t is recommended that you switch to I<br>aking advantage of it.                                                                                              | High Performance Extensible Logging (HPEL) if you have no exis    | sting procedures that prevent you f |
|----------------------------------------------------------------------------------------------------|-------------------------------------------------------------------|-------------------------------------|
|                                                                                                    | Switch to HPEL Mode                                               | (Advi:<br>for me<br>installati      |
| Use this page to select a system log t                                                                                                    | to configure, or to specify a log detail level for components and | arouns of components.               |
| Use log levels to control which events                                                                                                    | s are processed by Java logging.                                  | 3                                   |
| Use log levels to control which events                                                                                                    | s are processed by Java logging.                                  | 3                                   |
| Use log levels to control which events<br>eneral Properties<br>Diagnostic Trace                                                                              | s are processed by Java logging.                                  | g                                   |
| Use log levels to control which events<br>ceneral Properties<br>Diagnostic Trace<br>JVM Logs                                                                 | s are processed by Java logging.                                  | g                                   |
| Use log levels to control which events<br>Seneral Properties<br>Diagnostic Trace<br>JVM Logs<br>Process Logs                                                 | s are processed by Java logging.                                  | g                                   |
| Use log levels to control which events<br>Seneral Properties<br>Diagnostic Trace<br>JVM Logs<br>Process Logs<br>IBM Service Logs                             | s are processed by Java logging.                                  |                                     |
| Use log levels to control which events<br>Seneral Properties<br>Diagnostic Trace<br>JVM Logs<br>Process Logs<br>IBM Service Logs<br>Change log detail levels | s are processed by Java logging.                                  | <b></b>                             |

#### iv. Click Switch to HPEL Mode.

v. Click **Change log detail levels**. Then change the log/trace string to the following (as illus-trated below): \*=info:HTTPChannel=all:GenericBNF=all

| onfiguration                                       | Runtime                                                                                                    |
|----------------------------------------------------|----------------------------------------------------------------------------------------------------|
| Conoral Pro                                        | apartias                                                                                                    |
| Change                                             |                                                                                                    |
| Disal                                              | ble logging and tracing of potentially sensitive data (WARNING: This might cause the log detail level setting to<br>ed when it is applied on the server.)                                                                                                    |
| Select cor<br>Compone<br>to specify<br>detail leve | mponents and specify a log detail level. Log detail levels specified here will apply to the entire server. Expand<br>ints and Groups and click Components to specify a log detail level for individual components, or click Groups<br>a log detail level for a predefined group of components. Click a component or group name to select a log<br>el. Log detail levels are cumulative. |
| *=info:                                            | HTTPChannel=all: GenericBNF=all                                                                                                    |
| E Comp                                             | ponents and Groups                                                                                                    |
|                                                    |                                                                                                    |

vi. Click **OK**. Then click **Save** to save the changes to the master configuration.

#### c. Start server1.

i. Display the following console screen: Servers > Server Types > WebSphere Application Servers

ii. Select (check) server1.

iii. Click Start and respond to the message prompts as appropriate.

3. Start the wsadmin command line interface.

a. Open a command prompt and change to the deployment manager profile bin directory, for example,

Windows: C:\Program Files\IBM\WebSphere\AppServer\profiles\Dmgr01\bin UNIX or Linux: /opt/IBM/WebSphere/AppServer/profiles/Dmgr01/bin

b. Run the following command to start wsadmin:

Windows: wsadmin -lang jython -userName was -password was UNIX or Linux: wsadmin.sh -lang jython -userName was -password was

4. Run the following wsadmin commands to configure XCT for server1:

Note: If you receive an "AdminControl service is not available" error message after running the first command, wait one minute and try again.

a. Assign the name of the HPEL Control Service MBean for server1 to variable HPELControlMBean.

```
HPELControlMBean=AdminControl.queryNames('cell=DmgrCell01,node=AppSrv01Node,
type=HPELControlService,process=server1,*')
```

Output None

b. Print the value of the variable containing the name of the HPEL Control Service MBean for server1.

```
print HPELControlMBean
```

#### Output

WebSphere:name=HPELControlService,process=server1,platform=proxy,node= AppSrv01Node,version=8.5.0.0,type=HPELControlService,mbeanIdentifier=c ells/DmgrCell01/nodes/AppSrv01Node/servers/server1/server.xml#RASLoggi ngService\_1334846165273,cell=DmgrCell01,spec=1.0

c. Print the current properties of the HPEL Control Service MBean for server1.

print AdminControl.getAttributes(HPELControlMBean)

#### Output

[[traceSpecification \*=info] [rawTraceFilterEnabled false] [correlationEnabled false] [xctLevel REQUESTID] ]

d. Enable XCT by setting the correlationEnabled property of the HPEL Control Service MBean for server1 to true.

```
AdminControl.setAttribute(HPELControlMBean, "correlationEnabled", "true")
```

Output

e. Print the updated properties of the HPEL Control Service MBean for server1 to verify the change.

print AdminControl.getAttributes(HPELControlMBean)

#### Output

```
[[traceSpecification *=info] [rawTraceFilterEnabled false]
[correlationEnabled true] [xctLevel REQUESTID] ]
```

The equivalent administrative console settings for XCT are illustrated below.

| Saba ro                                                                                                    | specify a log detail level for a predefined group of components. Click a component or group mame to select a log detail level                                                                                                    |
|----------------------------------------------------------------------------------------------------|----------------------------------------------------------------------------------------------------|
| evels ar                                                                                                    | a cumulative; a level near the top of the list includes all the subsequent levels.                                                                                                    |
| uration                                                                                                    | Runtime                                                                                                    |
|                                                                                                    |                                                                                                    |
| eral Pro                                                                                                    | perties                                                                                                    |
| Save r                                                                                                    | untime changes to configuration as well                                                                                                    |
| hange                                                                                                    | log detail levels                                                                                                    |
| m                                                                                                    |                                                                                                    |
| Disi<br>nodifie                                                                                                    | able logging and tracing of potentially sensitive data (WARNING: This might cause the log detail level setting to be<br>I when it is applied on the server.)                                                                                                    |
| elect co<br>compor<br>log de<br>etail le                                                                                                    | omponents and specify a log detail level. Log detail levels specified here will apply to the entire server. Expand<br>ents and Groups and click Components to specify a log detail level for individual components, or click Groups to specify<br>tail level for a predefined group of components. Click a component or group name to select a log detail level. Log<br>vels are cumulative. |
| *=info                                                                                                    |                                                                                                    |
|                                                                                                    |                                                                                                    |
| E Com                                                                                                    | ponents and Groups                                                                                                    |
| orrela                                                                                                    | tion                                                                                                    |
| Inable                                                                                                    | og and trace correlation so entries that are serviced by more than one thread, process, or server will be identified as                                                                                                    |
| helengt                                                                                                    | ng to the same only fiverk.                                                                                                    |
| 🗹 En                                                                                                    | able log and trace correlation                                                                                                    |
| C                                                                                                    | Include request IDs in log and trace records                                                                                                    |
| (0                                                                                                    | Include request IDs in log and trace records and create correlation log records                                                                                                    |
| State of the local division in the local division in the local div | Include request IDs in log and trace records, create correlation log records, and capture data spanshots                                                                                                    |
| C                                                                                                    |                                                                                                    |

5. Using a web browser, load the snoop servlet in order to send to cause several trace entries to be stored on the same server (server1), for example,

http://localhost:9080/snoop

6. Use the command line log viewer to display the latest instance of a request within the HPEL logs.

a. Open a command prompt and change to the profile bin directory for server1, for example,

Windows: C:\Program Files\IBM\WebSphere\AppServer\profiles\AppSrv01\bin UNIX or Linux: /opt/IBM/WebSphere/AppServer/profiles/AppSrv01/bin

b. Run the following command to display the latest instance of a request within the HPEL logs:

Windows: logViewer -latestInstance UNIX or Linux: logViewer.sh -latestInstance The resulting log viewer output should look similar to the following.

[5/9/12 18:23:25:647 EDT] 0000002e BNFHeadersImp 3 Releasing marshall buffer: PooledWsBvteBuf ferImpl: ID: 121 java.nio.DirectByteBuffer[pos=92 lim=92 cap=1024] Owner Count: 1 From pool: WS ByteBufferPool: com.ibm.ws.buffermgmt.impl.WsByteBufferPool@201698b3 buffer size: 1024 [5/9/12 18:23:25:647 EDT] 0000002e BNFHeadersImp < clear Exit [5/9/12 18:23:25:647 EDT] 0000002e HttpObjectFac 3 releaseRequest: com.ibm.ws.http.channel.im pl.HttpRequestMessageImpl@49ec0b7a [5/9/12 18:23:25:647 EDT] 0000002e HttpResponseM 1 Destroying this response: com.ibm.ws.http. channel.impl.HttpResponseMessageImpl@6b0a59ef [5/9/12 18:23:25:647 EDT] 0000002e BNFHeadersImp 3 Destroying these headers: com.ibm.ws.http. channel.impl.HttpResponseMessageImpl@6b0a59ef [5/9/12 18:23:25:648 EDT] 0000002e HttpResponseM 1 Clearing this response: com.ibm.ws.http.ch annel.impl.HttpResponseMessageImpl@6b0a59ef [5/9/12 18:23:25:648 EDT] 0000002e BNFHeadersImp > clear Entry [5/9/12 18:23:25:648 EDT] 0000002e BNFHeadersImp > clearAllHeaders() Entry [5/9/12 18:23:25:648 EDT] 0000002e HttpBaseMessa 1 Removing: Connection:null [5/9/12 18:23:25:648 EDT] 0000002e HttpBaseMessa 1 Removing: Content-Length: [5/9/12 18:23:25:648 EDT] 0000002e HttpBaseMessa 1 Removing: Content-Length:null [5/9/12 18:23:25:648 EDT] 0000002e BNFHeadersImp < clearAllHeaders() Exit [5/9/12 18:23:25:648 EDT] 0000002e BNFHeadersImp 3 Removing reference to parse buffer: Pooled WsByteBufferImpl: ID: 187 java.nio.DirectByteBuffer[pos=220 lim=220 cap=8192] Owner Count: 0 Fr om pool: WSByteBufferPool: com.ibm.ws.buffermgmt.impl.WsByteBufferPool@ab1f8875 buffer size: 81 92 [5/9/12 18:23:25:648 EDT] 0000002e BNFHeadersImp < clear Exit [5/9/12 18:23:25:648 EDT] 0000002e HttpObjectFac 3 releaseResponse: com.ibm.ws.http.channel.i mpl.HttpResponseMessageImpl@6b0a59ef [5/9/12 18:23:25:648 EDT] 0000002e HttpServiceCo < destroy Exit [5/9/12 18:23:25:648 EDT] 0000002e HttpOutboundC 3 Stopping channel with (0) : HTTP-out CFINT ERNAL CHILD 0 com.ibm.ws.http.channel.outbound.impl.HttpOutboundChannel@cc3e4c4c [5/9/12 18:23:25:649 EDT] 0000002e HttpOutboundC 3 Destroying channel: HTTP-out\_CFINTERNAL\_CH ILD 0 com.ibm.ws.http.channel.outbound.impl.HttpOutboundChannel@cc3e4c4c [5/9/12 18:23:25:675 EDT] 0000001e HttpInboundLi < ready Exit [5/9/12 18:23:25:677 EDT] 0000002a HttpInboundCh 1 Stop: Inbound channel Inbound3HTTP CFINTER NAL CHILD 0 state=1 [5/9/12 18:23:30:677 EDT] 00000029 HttpInboundCh 1 Stop: Inbound channel Inbound3HTTP CFINTER NAL CHILD 0 state=0 [5/9/12 18:23:32:679 EDT] 0000002a HttpInboundCh 1 destroy: Inbound channel Inbound3HTTP\_CFIN TERNAL CHILD 0 state=0 Operation Complete Processed 50,383 records in 30.484 seconds (1,652.769 records per second).

c. Run the following command to display the log messages in advanced format:

Windows: logViewer -latestInstance -format advanced UNIX or Linux: logViewer.sh -latestInstance -format advanced

The resulting log viewer output should look similar to the following.

| [5/9/12 19:27:20:873 EDT] 0000002b > UOW= source=com.ibm.ws.genericbnf.impl.BNFHeadersImpl met   |
|--------------------------------------------------------------------------------------------------|
| hod=marshallHeaders org=IBM prod=WebSphere component=Application Server thread=[WebContainer :   |
| 2] requestID=[AABZvPwW/cp-AAAAAAAAAA]                                                            |
| Entry                                                                                            |
| [5/9/12 19:27:20:873 EDT] 0000002b 1 UOW= source=com.ibm.ws.genericbnf.impl.BNFHeadersImpl org   |
| =IBM prod=WebSphere component=Application Server thread=[WebContainer : 2] requestID=[AABZvPwW/  |
| ср-ААААААААА]                                                                                    |
| Marshalling: Key: X-Powered-By Ordinal: 93 undefined: true [Servlet/3.0]                         |
| [5/9/12 19:27:20:874 EDT] 0000002b 1 UOW= source=com.ibm.ws.genericbnf.impl.BNFHeadersImpl org   |
| =IBM prod=WebSphere component=Application Server thread=[WebContainer : 2] requestID=[AABZvPwW/  |
| ср-ААААААААА]                                                                                    |
| Marshalling: Key: Content-Type Ordinal: 12 undefined: false [text/html;charset=ISO-88            |
| 59-1]                                                                                            |
| [5/9/12 19:27:20:874 EDT] 0000002b 1 UOW= source=com.ibm.ws.genericbnf.impl.BNFHeadersImpl org   |
| =IBM prod=WebSphere component=Application Server thread=[WebContainer : 2] requestID=[AABZvPwW/  |
| ср-АААААААААА]                                                                                   |
| Marshalling: Key: Content-Language Ordinal: 16 undefined: false [en-US]                          |
| [5/9/12 19:27:20:874 EDT] 0000002b 1 UOW= source=com.ibm.ws.genericbnf.impl.BNFHeadersImpl org   |
| =IBM prod=WebSphere component=Application Server thread=[WebContainer : 2] requestID=[AABZvPwW/  |
| CD-AAAAAAAAAAAAAAAAAAAAAAAAAAAAAAAAAAAA                                                          |
| Marshalling: Key: Content-Length Ordinal: 11 undefined: false [9288]                             |
| [5/9/12 19:27:20:874 FDT] 0000002b 1 HOW= source=com ibm ws.generichnf.jmp] BNFHeadersImp] org   |
| THE prodewarkshold and an anti-application Server thread [MahContainer - 2] request The MARY Day |
| The plot websphere component application server thread-[webcontainer . 2] requestio-[AAB2vPww/   |
| Среманананан                                                                                     |

You can use a request ID such as requestID=[AABZvPwW/cp-AAAAAAAAA] to correlate requests together. For more information, see Scenario 1.

In cases where a request spans two servers, you can launch the log viewer with the request ID (to display only messages related to the request ID), for example,

#### An HTTP request will include XCT begins and XCT ends.

#### Example HTTP XCT begin

BEGIN AABZvPwW/cp-AAAAAAAAAB 000000000-cccccccc2 HTTPCF(InboundRequest /ibm/console/com.ibm.ws.console.probdetermination/loggingSettingsComponents. jsp RequestContext(-1770557153))

#### Notes

- The blue text is the type of request that is beginning.
- The orange text is the URI of the request.
- The red text is the Channel Framework request context ID.
- For more information about the components of the message, see Scenario 1.

## Example HTTP XCT end

```
END AABZvPwW/cp-AAAAAAAAAB 0000000000-cccccccc2 HTTPCF(InboundRequest RC=200 RequestContext(-1770557153))
```

Notes

- The blue text is the type of request that is beginning.
- The orange text is the return code of the request.
- The red text is the channel Framework request context ID.
- For more information about the components of the message, see Scenario 1.